V 0.11

Баланс: 14 эскизов

Выйти

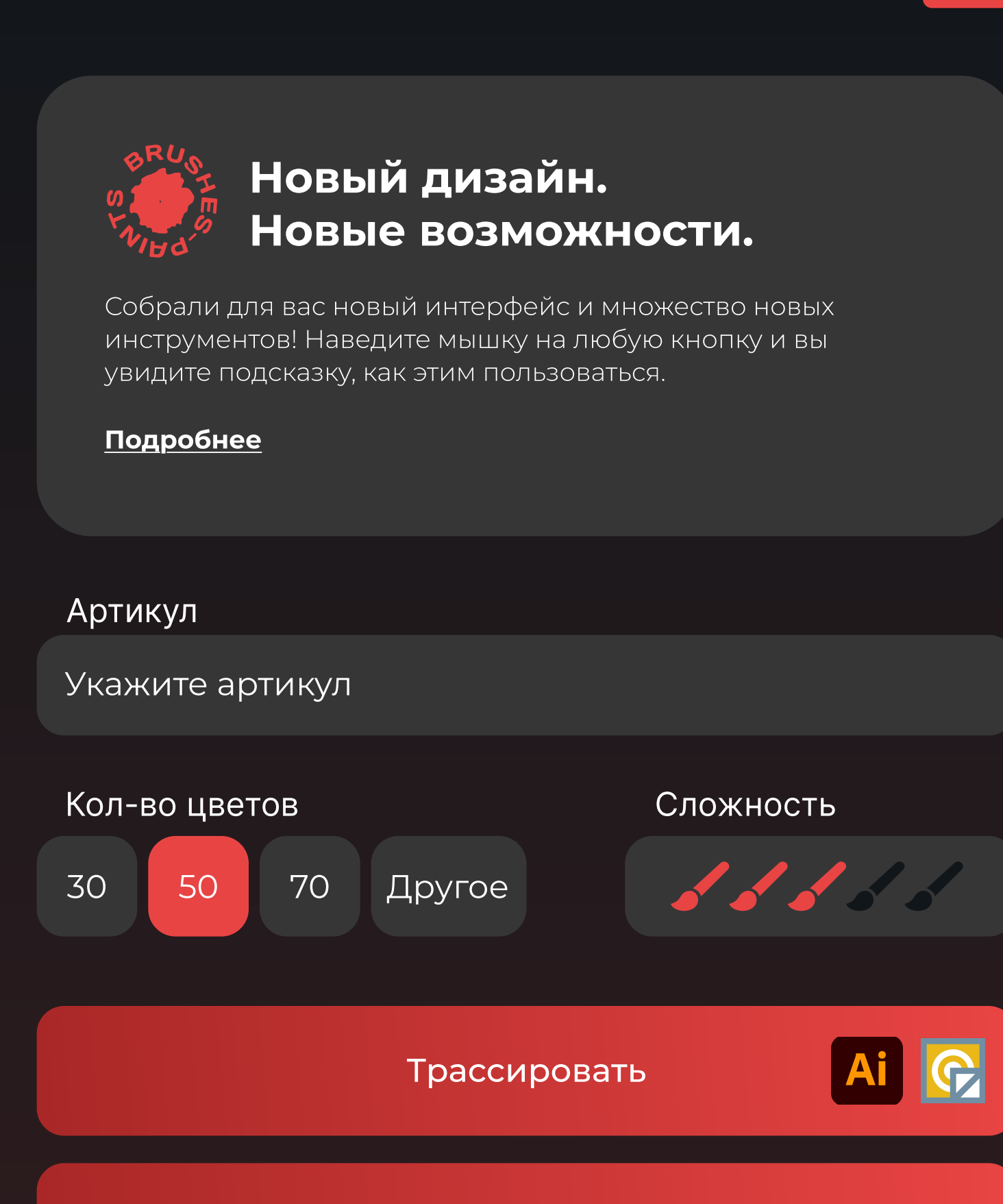

Перекрасить палитру

Расставить цифры

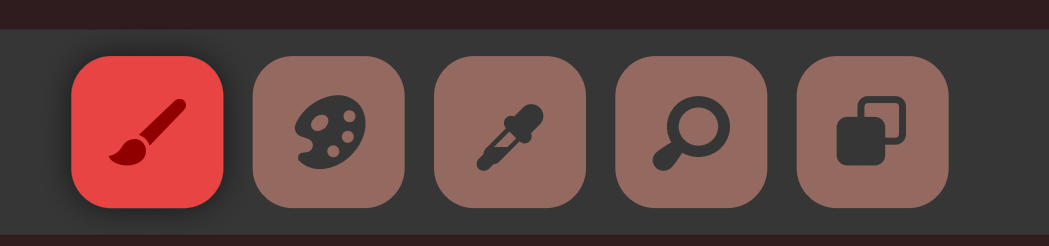

Открыть папку

Настройки

Чего-то не хватает / Тех поддержка

## Современный инструмент для производителей картин по номерам

В нашем плагине вы можете использовать любые методы трассировки.

ОБЫЧНАЯ ТРАССИРОВКА: При нажатии на кнопку "Трассировать", изображение будет обработано с учетом установленных настроек сложности.

Попробуйте использовать встроенную в Adobe Illustrator трассировку. Для этого выберите Window > Image Trace, выставьте настройки и запустите трассировку. Не забудьте нажать Expand (Разобрать) после выполнения трассировки. В таком случае использовать кнопку "Трассировать" - необязательно.

**VECTOR MAGIC:** Лучший инструмент для создания векторных изображений на наш взгляд. Вы можете установить эту программу с официального сайта, обработать изображение там, а затем открыть его в иллюстраторе для перекрашивания палитры и расставления цифр через наш плагин. В таком случае использовать кнопку

"Трассировать" - необязательно.

#### Трассировка

#### ADOBE ILLUSTRATOR:

Трассировать

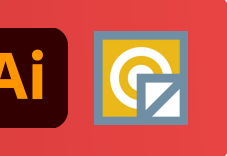

### Открыть папку

Нажмите на эту кнопку, чтоб раскрыть папку с файлами на вашем компьютере после создания схемы.

#### Открыть папку

### Перекрасить палитру

После нажатия на эту кнопку все оттенки в векторном изображении будут перекрашфены в оттенки из вашей Библиотеки цветов (иконка с палитрой).

#### Перекрасить палитру

### Расставление цифр

Нажмите на эту кнопку, чтоб превратить векторное изображение в схему для картины по номерам.

Также будут созданы файлы, которые понадобятся вам в производстве картины по номерам:

- Вид картины
- Схема
- Наклейки на баночки
- Раскладка палитры с расчетами

После расставления цифр нажмите "Открыть папку", чтоб увидеть все файлы.

Внимание: при нажатии с вашего баланса будет списан один эскиз. Убедитесь, что вы используете настройки перед нажатием.

Если по какой-то причине вы получили неверный результат, обратитесь в поддержку для компенсации баланса.

#### Расставить цифры

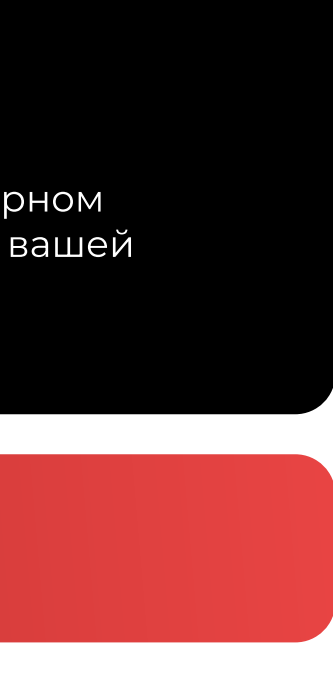

V 0.11

Баланс: 14 эскизов

Выйти

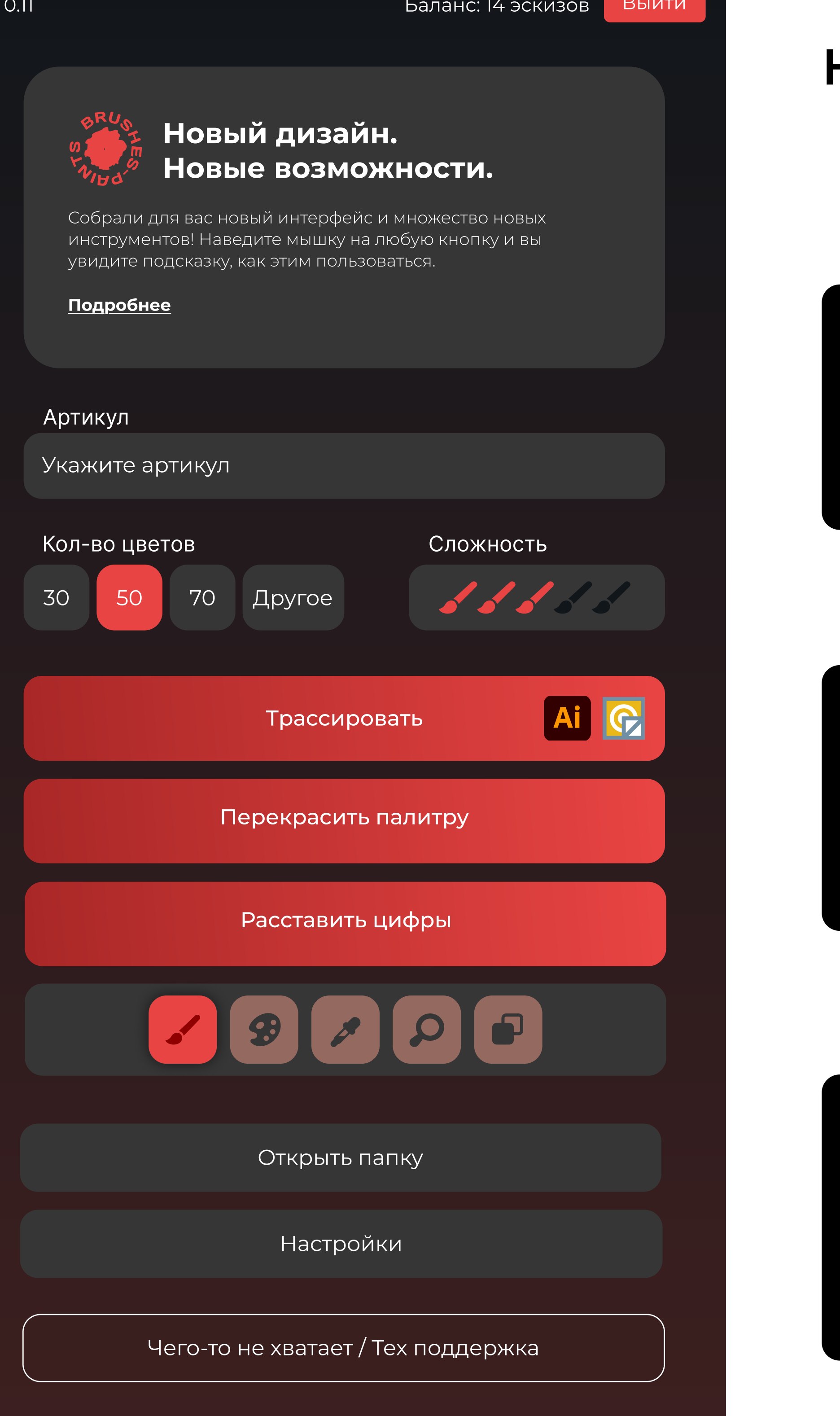

## Набор инструментов

Используйте этот инструмент, чтобы исправить детали после трассировки.

Раскройте инструмент библиотеку цветов (иконка с палитрой), чтоб брать оттенки из ваших цветов.

#### Слить наложения

Кисть

Если вы рисуете поверх схемы, одни объекты моут оказаться поверх других. С помощью этого инструмента можно слить все наложения.

При расстановке номеров все наложения сливаются даже если вы не пользовались этим инструментом.

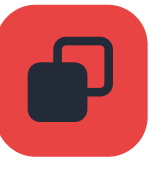

### Выделить одинаковые оттенки

Выделите любой элемент и нажмите на этот инструмент, чтоб быстро выделить все элементы такого же цвета.

Вы можете быстро заменитьцвет всех выделенных объектов на любой другой оттенок из вашей палитры, нажав на пипетку рядом с любым оттенком из вашей библиотеке цветов (иконка с палитрой).

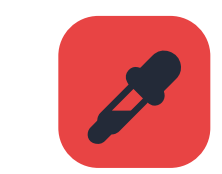

### Библиотека цветов

Здесь вы можете добавлять и изменять вашу палитру красок, которые вы используете для производства картин.

Также этот инструмент пригодится для поиска похожих оттенков, быстрой замены всех выделенных элементов на любой другой цвет из палитры.

Нажмите на пипетку рядом с нужным оттенком и все выделенные элементы раскрасятся в этот цвет.

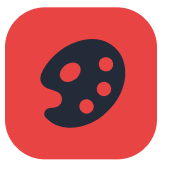

### Выделить мелкие детали

Нажмите на лупу, чтоб подсветить все слишком мелкие детали на картине. Это особенно полезно, если вы не используете кнопку "Трассировать", чтоб увидеть какие элементы слишком мелкие для размещения цифры.

Вы можете закрасить слишком мелкие детали с помощью инструмента "Кисть" или оставить их (цифры в них расставлены не будут).

Минимальный размер элемента для установки цифры редактируется в расширенных настройках. Рекомендуем использовать стандартное значение.

Также эти элементы на схеме не будут обесцвечены, чтоб пользователю не пришлось думать каким цветом их раскрасить (это тоже можно отключить в расширенных настройках).

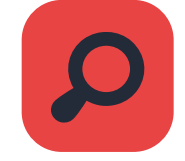

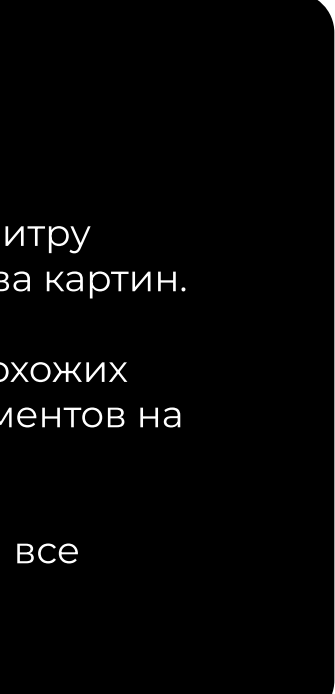

| <section-header><section-header><section-header><text><text><text><text></text></text></text></text></section-header></section-header></section-header>                                                                                                    | nespaints                |                                                                                                   |            | brushespaints |                  |
|----------------------------------------------------------------------------------------------------|--------------------------|---------------------------------------------------------------------------------------------------|------------|---------------|------------------|
| <section-header><text><text><text><text><text></text></text></text></text></text></section-header>                                                                                                    |                          |                                                                                                   | oos Builtu |               |                  |
| Укажите артикул будет установлена на вазшем развороте аселя вала.  Укажите артикул будет установлен на вазшем развороте аселя вала.                                                                                                    |                          |                                                                                                   |            |               |                  |
| Укажите уникальный артикул    Пакка варанием будат созданы панка на вашем компонть в себя паш.    Пакка вартикул будат установлен на заднем развороте затоматически.    Укажите артикул    Укажите артикул                                                                                                    |                          | Снизили цены на оптовы                                                                            | 10         |               |                  |
| С этим названием будот создан в патка на вашем<br>артикул.<br>наже артикул будет установлен на заднем развороте<br>ватоматически.<br>Укажите артикул<br>О<br>О<br>О<br>О<br>О<br>О<br>О<br>О<br>О<br>О<br>О<br>О<br>О                                                                                                    | Ука                      | жите уникальный артикул                                                                           |            |               |                  |
| Тыске артикул будет установлен на заднем развороте<br>кортины.<br>Сли не указывать артикул, он будет определен<br>автоматически.<br>Укажите артикул<br>Области области обла | С этим<br>компь<br>артик | і названием будет создана папка на вашем<br>ютере, и все файлы в ней будут включать в себя<br>/л. | я ваш      |               |                  |
| Если не указывать артикул, он будет определен<br>автоматически.<br>Укажите артикул<br>Зо<br>Зо                                                                                                    | Также<br>карти           | артикул будет установлен на заднем развороте<br>ны.                                               | e          |               |                  |
| автомалически. Укажите артикул Еси<br>За<br>30<br>30<br>30<br>30<br>30<br>30<br>30<br>30<br>30<br>30<br>30<br>30                                                                                                    | Если і                   | е указывать артикул, он будет определен                                                           |            | Ук            | ажи              |
| Укажите артикул                                                                                                    | автом                    | атически.                                                                                         |            | Указ<br>испо  | анным<br>ользуем |
|                                                                                                    | Укажите                  | артикул                                                                                           |            | Если<br>оттен | выбра<br>чков.   |
|                                                                                                    | Кол-во ш                 |                                                                                                   |            | Выбе          | ерите с          |
| Трассировать    Перекрасить палитру    Расставить цифры    Ф    Ф    Ф    Ф    Ф    Ф    Ф    Ф    Ф    Ф    Ф    Ф    Ф    Ф    Ф    Ф    Ф    Ф    Ф    Ф    Ф    Ф    Ф    Ф    Ф    Ф    Ф    Ф    Ф    Ф    Ф    Ф    Ф    Ф    Ф    Ф    Ф    Ф    Ф    Ф    Ф    Ф    Ф    Ф    Ф    Ф    Ф    Ф    Ф    Ф    Ф    Ф                                                                                                    |                          |                                                                                                   |            | 30            | 50               |
| Перекрасить палитру<br>Расставить цифры<br>С С С С С С С С С С С С С С С С С С С                                                                                                     |                          |                                                                                                   | Al C       |               |                  |
| Расставить цифры<br>Составить палку<br>Настройка                                                                                                    |                          |                                                                                                   |            |               |                  |
| В В В В В В В В                                                                                                    |                          |                                                                                                   |            |               |                  |
| Опкрыть папку<br>Настройки                                                                                                    |                          |                                                                                                   |            |               |                  |
| Настройки                                                                                                    |                          |                                                                                                   |            |               |                  |
|                                                                                                    |                          |                                                                                                   |            |               |                  |
| Чего-то не хватает / Тех поддержка                                                                                                    |                          |                                                                                                   |            |               |                  |

#### те количество цветов

числом вы ограничите количество ных цветов на картине.

ть 30, значит на картине будет не более 30

тандартное значение или укажите свое.

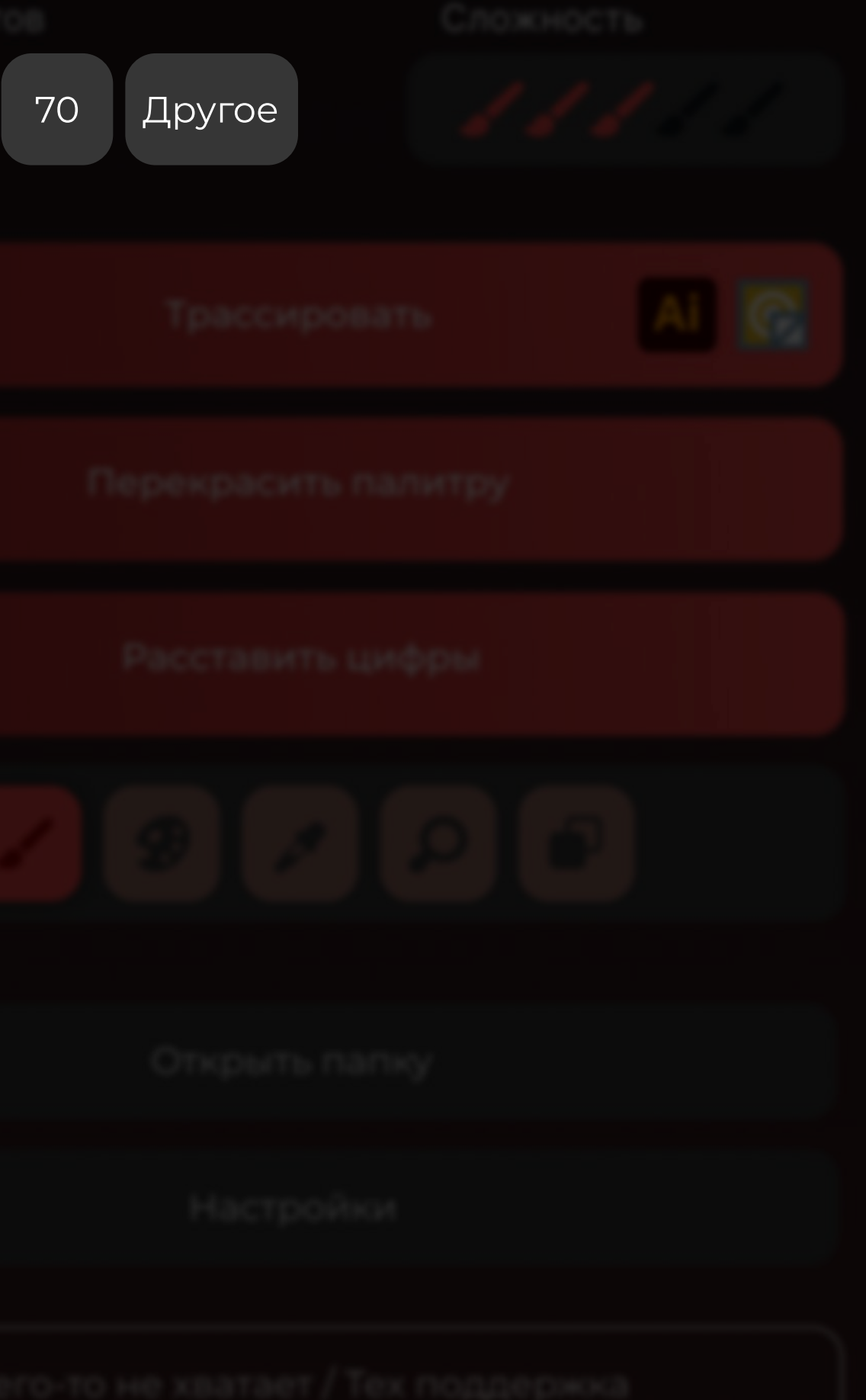

#### brushespaints

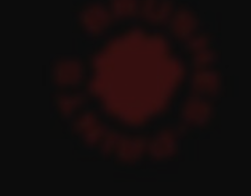

картины.

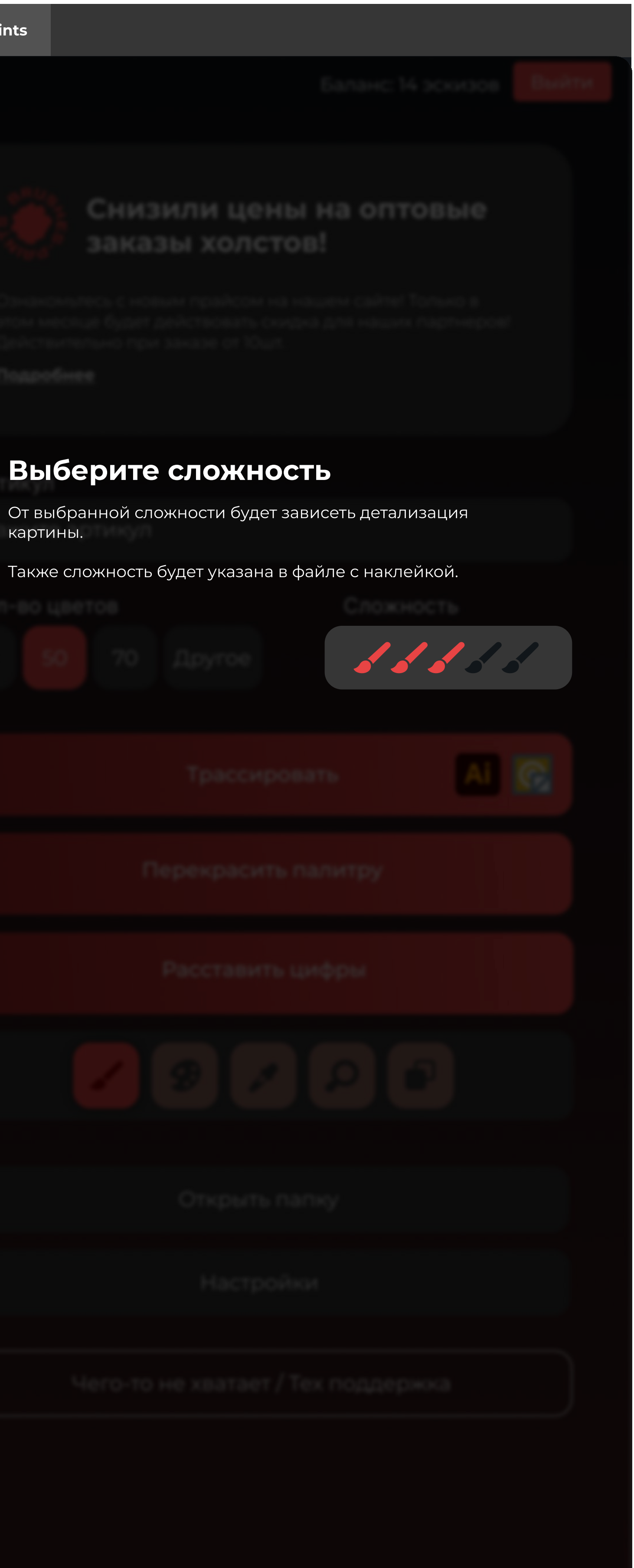

## Библиотека цветов

🔎 Подобрать похожие цвета

| Ø                                | Фиолетовый              | 65,32,66    | × |  |
|----------------------------------|-------------------------|-------------|---|--|
| 68                               | Темный сливовый         | 82,51,138   | × |  |
| B                                | Королевский фиолетовый  | 70,26,70    | × |  |
| 68                               | Пыльный розовый         | 127,94,70   | × |  |
| <b>B</b>                         | Серо-лавандовый         | 127,94,105  | × |  |
| E.                               | Холодный голубой        | 113,100,149 | × |  |
| B                                | Ледяной голубой         | 118,122,158 | × |  |
| B                                | Светлая лаванда         | 203,214,230 | × |  |
| B                                | Светло-серый лавандовый | 192,179,223 | × |  |
| Добавить цвет                    |                         |             |   |  |
| Восстановить стандартную палитру |                         |             |   |  |
| Удалить все цвета                |                         |             |   |  |

## Динамическая палитра для точной цветовой настройки

Легко управляйте цветовой палитрой для будущей картины по номерам. Добавляйте новые оттенки, удаляйте лишние или восстанавливайте стандартный набор одним кликом. Удобный поиск похожих цветов помогает быстро подобрать нужный тон, а возможность сохранять и менять палитры делает процесс подготовки макета еще более гибким и эффективным.

# Настройки

Язык

Русский

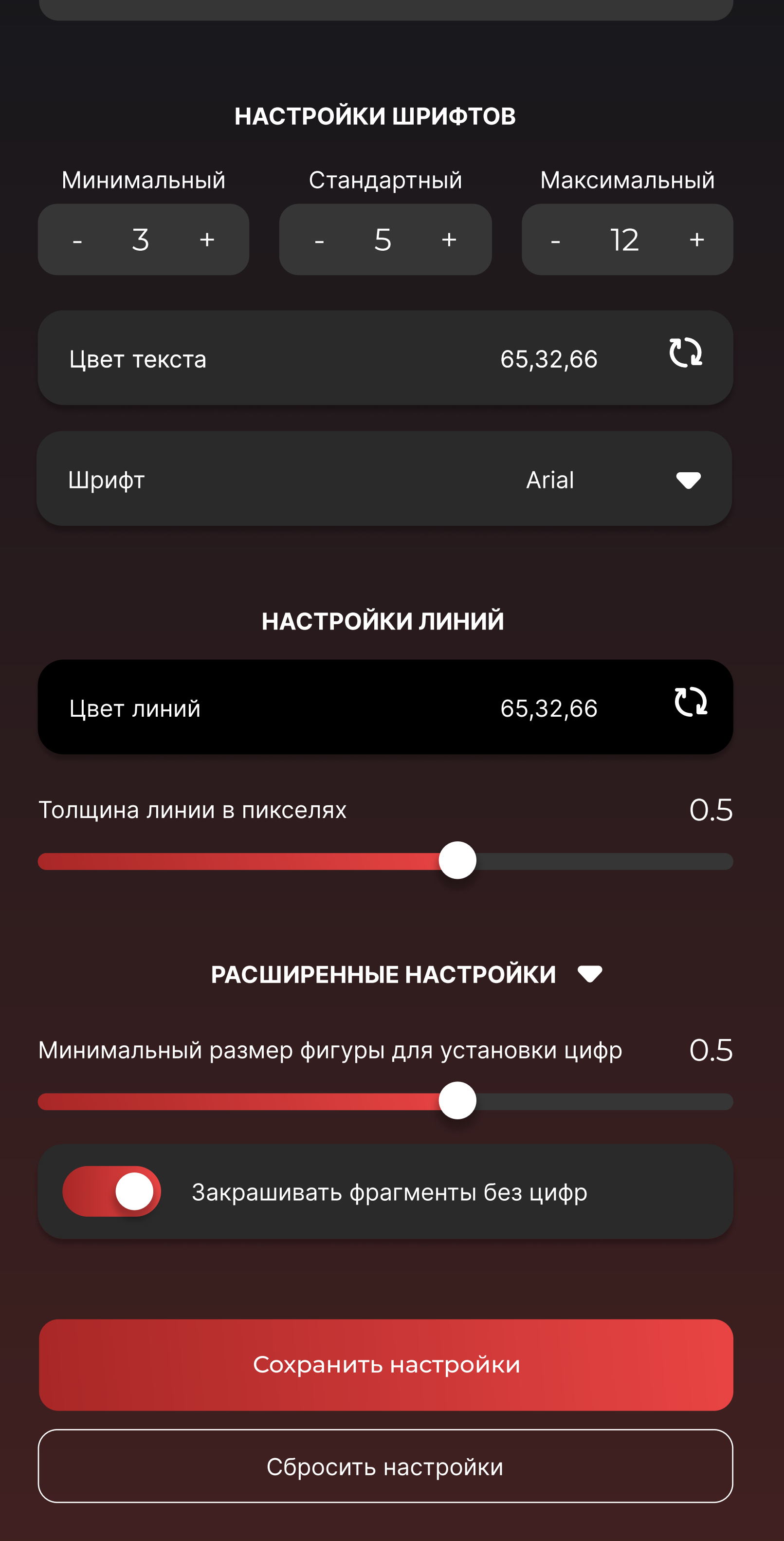

# Гибкие настройки под ваш рабочий процесс

Детально настраивайте внешний вид и поведение плагина под собственные предпочтения. Выберите язык, отрегулируйте размер шрифтов, цвет текста и толщину линий, а также воспользуйтесь дополнительными параметрами для более точной кастомизации.

Сохранение настроек в один клик позволит вам работать комфортнее и продуктивнее.